# **Operation** REELEX Machine Operation, HMI and Control System

| Machine Operation                         | 1   |
|-------------------------------------------|-----|
| Cold Start                                | 1   |
| Single-Spindle Machines                   | 1   |
| Dual-Spindle Machines                     | '   |
| Emergency Stons                           | 5   |
| Single-Snindle Machine Recovery           | 5   |
| Dual Spindle Machine Recovery             | 5   |
| Control Buttons                           | 5   |
| Hard Buttons                              | 6   |
|                                           | 0   |
| Start / Stop                              | 0   |
| Start / Stop                              | 0   |
| Machine Control Soft Buttons              | 6   |
| Speed Selection                           | 0   |
| Endform                                   | 7   |
|                                           | 7   |
| Door                                      | 7   |
| Transfer                                  | 7   |
| G4 Controls Operation                     | 7   |
| Control System Comparison                 | 8   |
| Touchscreen HMI Controls                  | 8   |
| Information Panel on All Screens          | - 9 |
| Action Button Bar                         | 10  |
| Video Feedback                            | 10  |
| Machine Speed and User Information        | 10  |
| Restricting Access                        | 10  |
| Security and Access                       | 10  |
| Locked Condition                          | 11  |
| Unlocked Condition                        | 11  |
| Home Screen                               | 12  |
| Current Product                           | 12  |
| Machine Status                            | 12  |
| Length Counter                            | 1   |
| Production Run Counter                    | 13  |
| How Production Run Feature Works          | 13  |
| Action Bar Buttons on the Home Screen     | 13  |
| Sequential Print Options                  | 13  |
| Last Coil Lengths                         | 13  |
| Products Screen                           | 13  |
| Product List                              | 13  |
| Currently Selected Product                | 13  |
| Action Bar Buttons on the Products Screen | 14  |
| Delete Recipe                             | 14  |

| Save Recipe to List                          | 14 |
|----------------------------------------------|----|
| Import                                       | 14 |
| Export                                       | 14 |
| USB Port                                     | 16 |
| Settings Screen - Coil Parameters            | 16 |
| Product Name                                 | 16 |
| Product Description                          | 16 |
| Length Presets                               | 16 |
| Slowdown (Preset 1):                         | 16 |
| Stop (Preset 2):                             | 16 |
| Shutdown (Preset 3):                         | 16 |
| Coil Parameters                              | 16 |
| Coil Settings                                | 18 |
| How Do I Know What Parameters to Use?        | 18 |
| Tension                                      | 20 |
| Staged Tension                               | 20 |
| Mandrel Size (Dual-Spindle Machines Only)    | 20 |
| Settings Screen - Speed Settings             | 20 |
| About REELEX Machine Speed                   | 20 |
| Two Speed Modes                              | 21 |
| Constant RPM Speed Mode                      | 21 |
| Constant Line Speed Mode (CLS)               | 21 |
| Slowdown (From End) - "Preset 1"             | 21 |
| Setting Preset 1                             | 22 |
| Target Spindle Speed                         | 24 |
| Target Line Speed                            | 24 |
| Low Speed                                    | 24 |
| Acceleration and Deceleration                | 24 |
| Maintenance Screen - Machine Feedback        | 25 |
| Traverse Feedback                            | 25 |
| Indicators of Problems                       | 25 |
| Encoders                                     | 25 |
| Spindle and Traverse Encoders                | 25 |
| Indicators of Problems                       | 26 |
| Spindle and Traverse Digital to Analog (DAC) | 26 |
| Indicators of Problems                       | 27 |
| Switch & Valve Status                        | 27 |
| Maintenance Screen - Machine Setup           | 28 |
| Machine Operation Modes                      | 28 |
| Unit Selection                               | 29 |
| Length Calibration                           | 29 |
| Counter Pulse Value                          | 29 |
| Fault Behavior                               | 29 |
| Distance - Tester to Traverse                | 29 |
| Allow Start After Fault                      | 29 |
| Hard Stop                                    | 29 |
| Sequential Printing Setup                    | 29 |
| Distance from Printer to Spindle             | 29 |
| Sequential Window                            | 29 |
| Print Window Settings                        | 29 |
| System Screen                                | 29 |
| Machine Information                          | 29 |

| System Information29License Information29Last Quarter:29This Quarter:31Information about Codes and Licensing31Why Codes?31How does it work?31What happens when the time or length remaining reaches 0?32Security32Language32Connectivity32Networking32Connecting to the REELEX Machine32Connecting via Modbus Data34Modbus Addresses34 | Total Length                                              | 29 |
|----------------------------------------------------------------------------------------------------|-----------------------------------------------------------|----|
| License Information29Last Quarter:29This Quarter:31Information about Codes and Licensing31Why Codes?31How does it work?31What happens when the time or length remaining reaches 0?32Security32Language32Connectivity32Networking32Connecting to the REELEX Machine32Connecting via Modbus Data34Modbus Addresses34                     | System Information                                        | 29 |
| Last Quarter:29This Quarter:31Information about Codes and Licensing31Why Codes?31How does it work?31What happens when the time or length remaining reaches 0?32Security32Language32Connectivity32Networking32Connecting to the REELEX Machine32Connecting via Modbus Data34Modbus Addresses34                                          | License Information                                       | 29 |
| This Quarter:31Information about Codes and Licensing31Why Codes?31How does it work?31What happens when the time or length remaining reaches 0?32Security32Language32Connectivity32Networking32Connecting to the REELEX Machine32Connecting via Modbus Data34Modbus Addresses34                                                         | Last Quarter:                                             | 29 |
| Information about Codes and Licensing31Why Codes?31How does it work?31What happens when the time or length remaining reaches 0?32Security32Language32Connectivity32Networking32Connecting to the REELEX Machine32Connecting via Modbus Data34Modbus Addresses34                                                                        | This Quarter:                                             | 31 |
| Why Codes?31How does it work?31What happens when the time or length remaining reaches 0?32Security32Language32Connectivity32Networking32Connecting to the REELEX Machine32Connecting via Modbus Data34Modbus Addresses34                                                                                                    | Information about Codes and Licensing                     | 31 |
| How does it work?31What happens when the time or length remaining reaches 0?32Security32Language32Connectivity32Networking32Connecting to the REELEX Machine32Connecting via Modbus Data34Modbus Addresses34                                                                                                    | Why Codes?                                                | 31 |
| What happens when the time or length remaining reaches 0?32Security32Language32Connectivity32Networking32Connecting to the REELEX Machine32Connecting via Modbus Data34Modbus Addresses34                                                                                                    | How does it work?                                         | 31 |
| Security32Language32Connectivity32Networking32Connecting to the REELEX Machine32Connecting via Modbus Data34Modbus Addresses34                                                                                                    | What happens when the time or length remaining reaches 0? | 32 |
| Language32Connectivity32Networking32Connecting to the REELEX Machine32Connecting via Modbus Data34Modbus Addresses34                                                                                                    | Security                                                  | 32 |
| Connectivity32Networking32Connecting to the REELEX Machine32Connecting via Modbus Data34Modbus Addresses34                                                                                                    | Language                                                  | 32 |
| Networking32Connecting to the REELEX Machine32Connecting via Modbus Data34Modbus Addresses34                                                                                                    | Connectivity                                              | 32 |
| Connecting to the REELEX Machine32Connecting via Modbus Data34Modbus Addresses34                                                                                                    | Networking                                                | 32 |
| Connecting via Modbus Data34Modbus Addresses34                                                                                                    | Connecting to the REELEX Machine                          | 32 |
| Modbus Addresses 34                                                                                                    | Connecting via Modbus Data                                | 34 |
|                                                                                                    | Modbus Addresses                                          | 34 |

# Machine Operation Cold Start

Follow the below procedure to start the machine when no cable has been strung up on the line.

# **Single-Spindle Machines**

**NOTE:** Applies to the S320 and S320E REELEX machines.

- 1. String up Dancers and/or Accumulators and bring the cable over to the wire cleat mounted atop the machine near the buffer.
- 2. Turn on main power and remove any coils from the machine.
- 3. Pull up on the Safety Door plunger button on the accumulator or payoff control box.
- 4. Make sure all door locks on the line are engage and there are no lights illuminated at any door.
- 5. Press in the E-STOP button on the control box.
- 6. IMPORTANT: Physically position the safety door to the closed and locked position (so that access to the machine is not possible). This will ensure the door is in the start position.
- 7. Pull out the E-STOP button and press the E-STOP RESET button on the side of the control box.
- 8. The safety door will open. Walk into the machine, press the release button on the buffer handle and lower the assembly by hand. A gas shock will counteract the weight of the assembly.
- 9. Insert the cable through the anti-reverse clamp.
- 10. Open the length counter shroud and make sure the cable is threaded through the rollers properly. Close the shroud.
- 11. String up the buffer. The cable should first wrap around the white sheave, then the bottom rim sheave, then the top rim sheave and down into the traverse guide tube.
- 12. Thread the cable through the guide tube and wire guide.
- 13. Insert the end of the cable into the hole in the mandrel. Secure the wire by moving the mandrel segment into the raised position.
- 14. Exit the machine and press the AUX START button.
- 15. When ready, press the START button. The machine will configure for running and begin winding a coil.

# **Dual-Spindle Machines**

#### **NOTE:** Applies to the M340 REELEX machine.

- 1. String up Accumulators and bring the cable over to the wire cleat mounted atop the machine near the buffer.
- 2. Turn on main power and remove any coils from the machine.
- 3. Press in the E-STOP button on the control box.
- **4. IMPORTANT:** Physically position the safety doors to the closed and locked position (so that access to the machine is not possible). This will ensure the doors are in the start position.
- 5. Pull out the E-STOP button and press the E-STOP RESET button on the side of the control box.
- 6. Both safety doors will open. Walk into the machine, press the release button on the buffer handle and lower the assembly by hand. A gas shock will counteract the weight of the assembly.
- 7. Insert the cable through the anti-reverse clamp.
- 8. Open the length counter shroud and make sure the cable is threaded through the rollers properly. Close the shroud.
- 9. String up the buffer. The cable should first wrap around the white sheave, then the bottom rim sheave, then the top rim sheave and down into the traverse guide tube.
- 10. Thread the cable through the guide tube and wire guide.
- 11. Insert the end of the cable into the hole in the **left mandrel.** Secure the wire by moving the mandrel segment into the raised position.
- 12. Exit the machine and press the AUX START button.
- 13. When ready, press the START button. The machine will configure for running and begin winding a coil.

# **Emergency Stops**

When the E-STOP button is pressed, all air and power is cut to the machines and the equipment will coast to a stop. Access is denied for 5-8 seconds after an E-Stop to allow the machine to come to a complete stop. Access is available when the switches for the safety door turn green.

# **Single-Spindle Machine Recovery**

After an Emergency Stop, the following procedure must be performed to resume running.

If the machine is in the stopped position (E-STOP button pressed in):

- **1. IMPORTANT:** First physically position the safety doors to the closed and locked position (so that access to the machine is not possible). This will ensure the doors are in the start position.
- 2. Pull out the E-STOP button and press the E-STOP RESET button on the side of the control box.
- 3. The safety door will open.
- 4. Enter the machine.
- 5. Remove any unfinished coils from the machine.
- 6. Insert the end of the cable into the hole in the mandrel. Secure the wire by moving the mandrel segment into the raised position.
- 7. Exit the machine and press the AUX START button to start the ancillary equipment.
- 8. When ready, press the START button. The machine will configure for running and begin winding a coil.

# **Dual Spindle Machine Recovery**

After an Emergency Stop, the following procedure must be performed to resume running.

If the machine is in the stopped position (E-STOP button pressed in):

- **1. IMPORTANT:** First physically position the safety doors to the closed and locked position (so that access to the machine is not possible). This will ensure the doors are in the start position.
- 2. Pull out the E-STOP button and press the E-STOP RESET button on the side of the control box.
- 3. Both safety doors will open.
- 4. Enter the machine.
- 5. Remove any unfinished coils from the machine.
- 6. Insert the end of the cable into the hole in the **left mandrel.** Secure the wire by moving the mandrel segment into the raised position.
- 7. Exit the machine and press the AUX START button to start the ancillary equipment.
- 8. When ready, press the START button. The machine will configure for running and begin winding a coil.

# **Control Buttons**

G4 REELEX machines have a combination of hard (physical) and soft (on HMI screen) control buttons.

# **Hard Buttons**

# Aux Start / Stop

Starts and stops the ancillary equipment on the line. If in a rewind configuration, this button turns on the payoff motor. If in an online configuration, the accumulator will turn on. Start button glows green if machine is running.

# Start / Stop

Starts and stops the REELEX machine. Start button glows green if machine is running.

# **Emergency Stop**

Cuts all power and air to the machine. Machine will coast to a stop.

# **Machine Control Soft Buttons**

# **Speed Selection**

G4 REELEX machines have 5 speed settings, with 1 being slowest and 5 being fastest. The speeds these indexes represent are set on the Settings screen under <u>Speed Settings</u>.

# Endform

The Endform button manually raises or lowers the endform depending on the position of the endform arm. The door must be closed to operate.

# Jog

Press and hold this button to slowly advance the REELEX machine at low speed. This button is typically used to pull in a splice or to pull in more cable if manually printing length on the jacket.

# Door

When the machine is stopped and the door is closed, press to open the door and access the machine. Press this button again to close the door.

# Transfer

Prematurely performs a cut-and-transfer operation between spindles on a dual-spindle machine. Press this button if you wish to switch mandrels prior to the machine reaching Preset 2 (desired coil length).

# **G4 Controls Operation**

The G4 or "Generation 4" REELEX control system combines "off-the-shelf" motors and drives with REELEX's proprietary Winding Module PCB and a QT-based high-definition HMI touchscreen.

G4 offers improvements to machine reliability, adaptability and ease of maintenance compared to previous control systems.

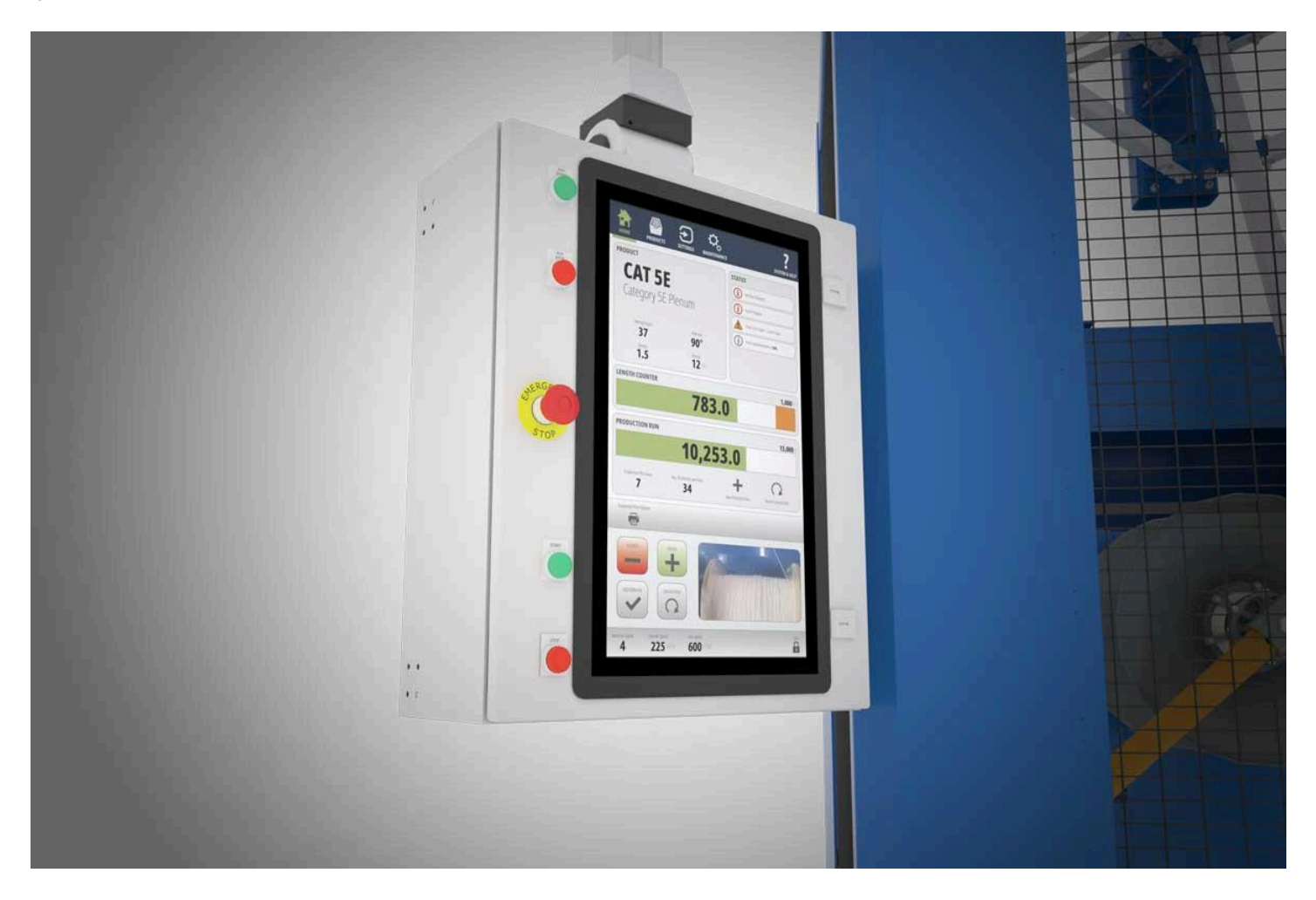

# **Control System Comparison**

| Control System Version   | G1                      | G2                                                                        | G3                                                  | G4                    |
|--------------------------|-------------------------|---------------------------------------------------------------------------|-----------------------------------------------------|-----------------------|
| Available On:            | No longer<br>available  | S290   RS1   D-750   (2013-2016)   D-1500   (2014-2018)   D-2000 & D-2050 | <b>D-750</b><br>(2017+)<br><b>D-1500</b><br>(2018+) | S320<br>M340          |
| Operator Interface:      | Thumbwheels,<br>Keypads | RedLion HMI<br>Touchscreen                                                | RedLion HMI<br>Touchscreen                          | Qt HMI<br>Touchscreen |
| Processing (CPU):        | 7803A Board             | PC-Based CPU                                                              |                                                     |                       |
| Encoder Handling:        | W600 Board              | W602 and W603<br>Board                                                    | Winding Modulo                                      | Winding Modulo        |
| Interface to CPU:        | W401 Board              |                                                                           | winding wodule                                      |                       |
| Interface from Controls: | W90 Board<br>W801 Board | A0B6-P Board                                                              |                                                     |                       |
| Interface with I/O:      | 7507 Board              | I/O-48                                                                    | PB-16                                               | PLC                   |
| Motor Drives:            | REELEX                  | REELEX                                                                    | REELEX                                              | Industry Standard     |
| I/O Electrical:          | 110vdc                  | 24vdc                                                                     | 24vdc                                               | 24vdc                 |
| Motor Electrical:        | 110vdc                  | 110vdc                                                                    | 110vdc                                              | 220vac                |

# **Touchscreen HMI Controls**

The REELEX-designed HMI control system interfaces with an integrated PC to provide inputs and feedback to the Winding Module and PLC. As the primary interface with the REELEX machine, the HMI offers a variety of useful features including recipe product selection, live feedback, machine status information and much more. Software is continuously updated, so screens shown in this manual may not be identical to your version.

Some features are available on all screens:

# **Information Panel on All Screens**

The bottom of all screens shows the information panel. In this section, machine controls and feedback are always displayed. Access may also be restricted by pressing the "Lock" button.

#### **Action Button Bar**

Depending on what screen is active, different action buttons will appear in this section, including additional windows available under the different screens.

#### Video Feedback

This section provides real-time video feed. The camera is typically mounted upstream of the REELEX machine to visually verify how much cable is left on the supply reel (use the Production Run feature to automatically stop the machine at the end of the reel).

The camera can be located anywhere on the line.

### **Machine Speed and User Information**

This section displays the current machine RPM and line speed. On dual-spindle machines, it also indicates the mandrel size.

#### **Restricting Access**

Press the Lock button to log out of the machine and restrict access to other screens. When locked, press the Unlock button to access other screens.

# **Security and Access**

There are two security conditions for the G4 control system: locked and unlocked.

## **Locked Condition**

Intended for operators that should not have access to machine setup. In the locked condition, the user can only access the **Home** and **Products** (recipe selection screen).

### **Unlocked Condition**

Intended for maintenance personnel and engineers to enable configuration of products and maintenance of the machine. In the unlocked condition, all screens are available.

Press the Unlock button in the lower right corner of the screen to open the password entry window. There, the password set on the <u>System</u> screen may be entered to unlock the additional screens.

# **Home Screen**

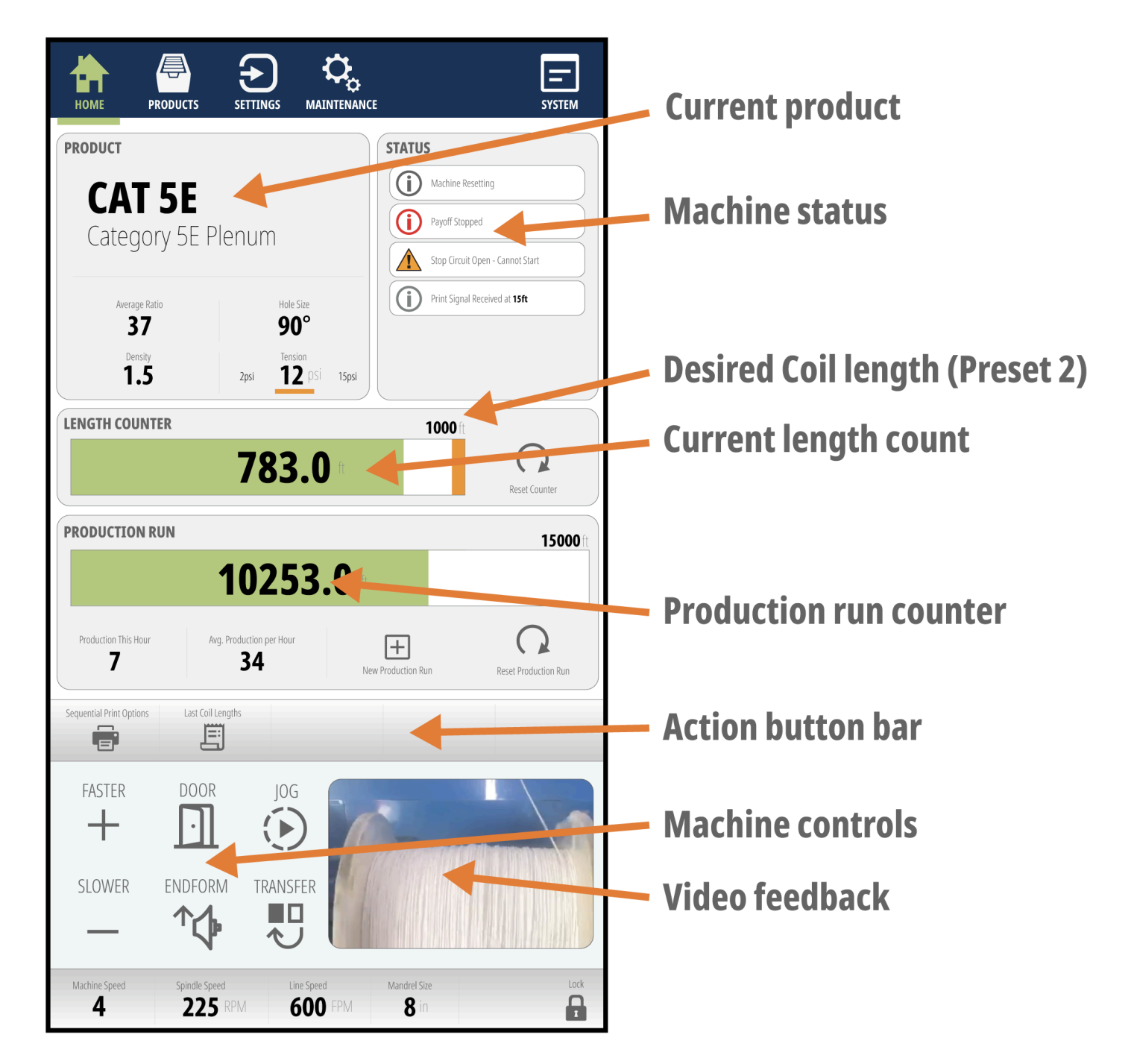

## **Current Product**

Shows what product is currently selected on the <u>PRODUCTS</u> screen.

#### **Machine Status**

Gives indicators of what the machine is doing based on various inputs on the line.

### **Length Counter**

The length counter shows the current length of the coil being wound in green. The orange band gives a visual indication of Preset 1, or Slowdown length. When the green band reaches the orange section, the machine will begin to slow down in preparation for the completion of the coil.

#### **Production Run Counter**

When beginning a new production run, use this feature to keep track of the amount of product left on the supply reel.

**OPERATOR'S NOTE:** When beginning a new run (typically after loading a new supply reel), enter the length of product on the reel, or set the length of the production run. The machine will automatically slow down when approaching this length to prevent a crash stop when reaching the end of the reel.

#### **How Production Run Feature Works**

- 1. Press "Enter Production Run" button.
- 2. Enter the length of the total run.
- 3. The machine will run the entire length of the run, and begin slowing down at Production Run Slowdown, regardless of what the current length counter value is.
- 4. The machine will stop once the production run has been completed. **To start the machine again, reset the production run counter.**

### Action Bar Buttons on the Home Screen

#### **Sequential Print Options**

Turn on or off the **sequential print window** and set the lengths between which a sequential print signal will be seen by the control system.

This is typically used in UV mark printing where you do not want errant UV marks to be picked up as actual points at which to stop the machine or cut the cable.

#### Last Coil Lengths

Provides a list of the lengths of the last several coils completed on the machine. Typically used for QC purposes.

# **Products Screen**

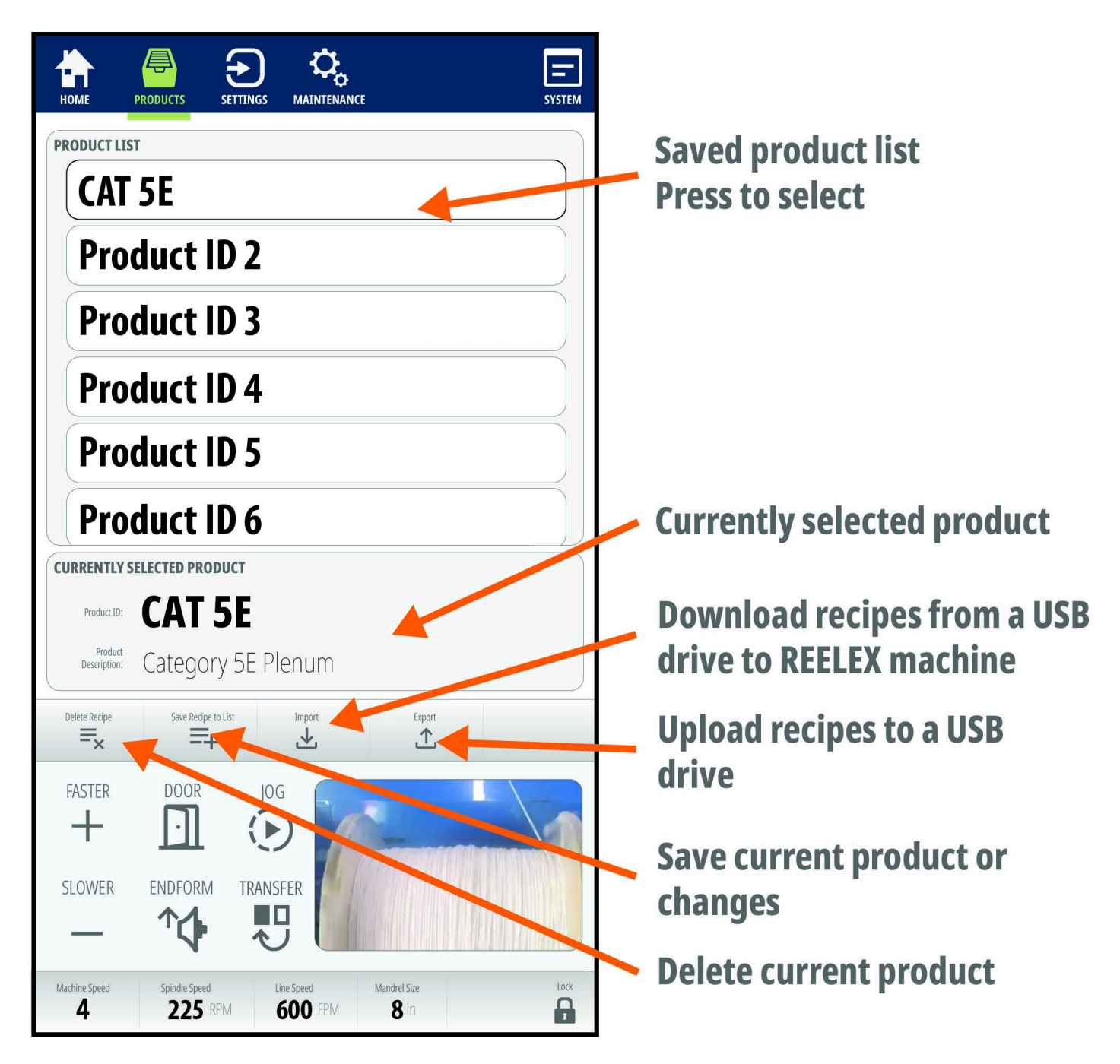

## **Product List**

This is a list of saved recipes in the system. Press to load.

### **Currently Selected Product**

This displays the currently loaded recipe. To delete a recipe from the list, first load the recipe so that it is displayed in this window, then press **Delete Recipe**.

### **Action Bar Buttons on the Products Screen**

#### **Delete Recipe**

Deletes the currently selected recipe from the product list.

#### Save Recipe to List

If changes have been made to the currently loaded recipe, you can press this button to overwrite the currently selected product. If the Product ID that is currently displayed matches one of the items in the list, it will overwrite the recipe. Otherwise, it will create a new recipe.

#### Import

Download saved recipes from a USB drive by using this function. Insert a USB drive and press this button to load recipes from the USB drive.

#### **Export**

You can transfer recipes between machines or save a backup by uploading the recipe files to a USB storage device. Insert the USB drive and press this button to save files to the drive.

**ENGINEERS NOTE:** Use the import/export function of the HMI to make recipes consistent across multiple machines.

#### **USB Port**

The USB port is located on the top of the industrial PC inside the HMI cabinet.

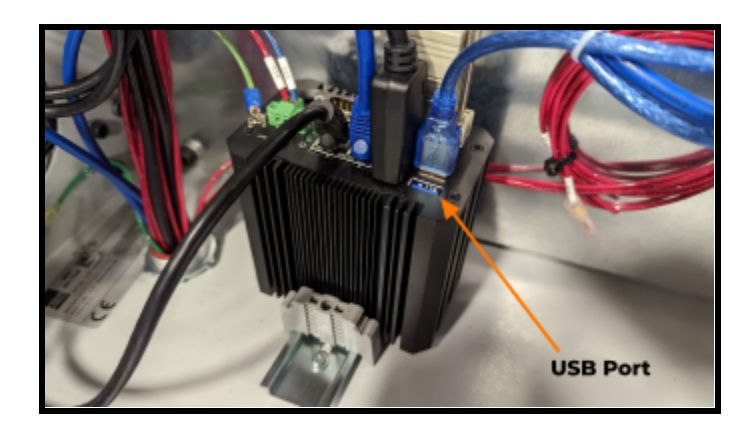

# **Settings Screen - Coil Parameters**

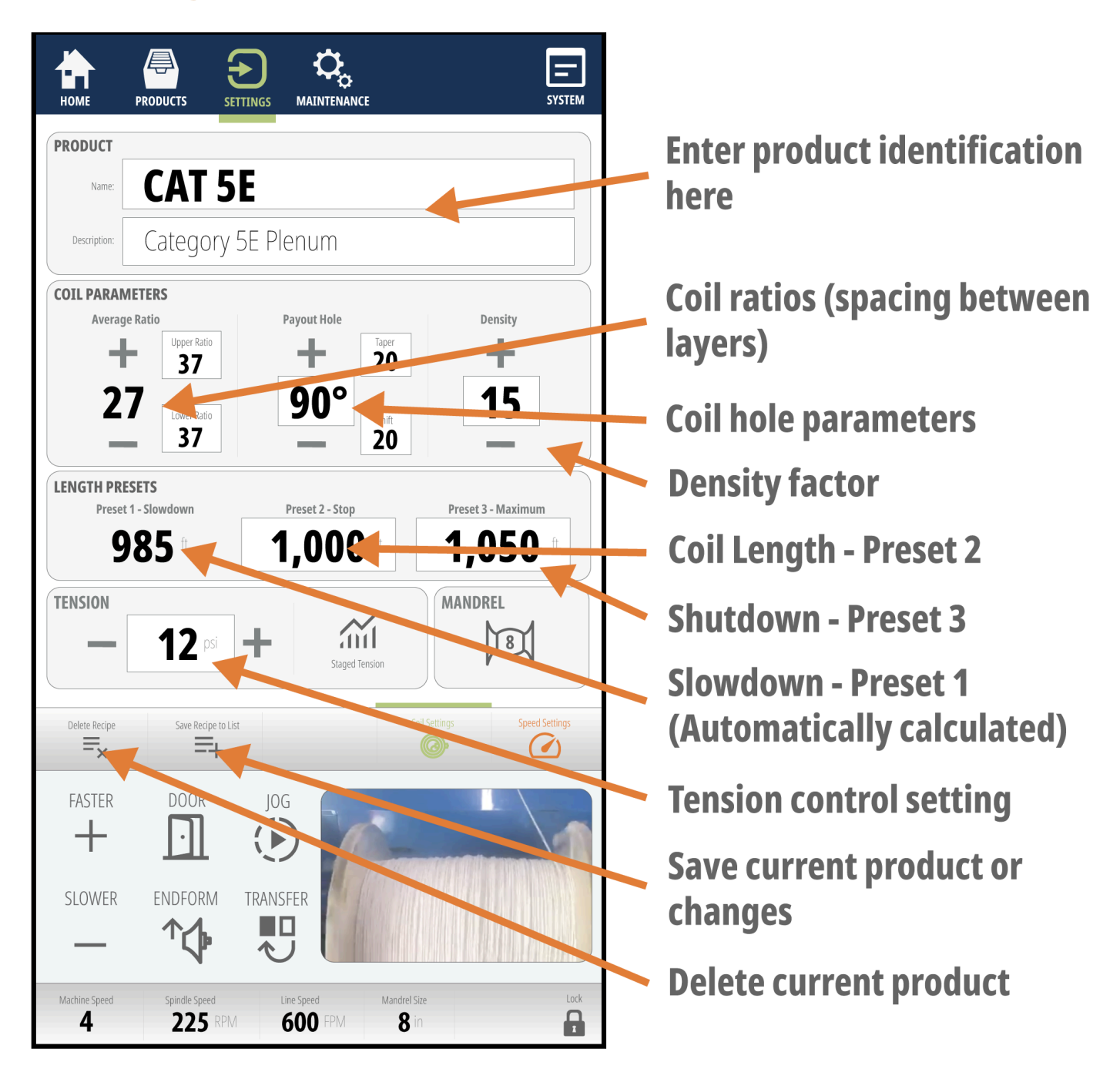

#### **Product Name**

Unique identification used to store product settings in memory. This will become the name of the file which stores the product settings.

### **Product Description**

A longer description, part number or name of the product can be entered here. This is a separate text field that can be used for more detailed information about the product.

### **Length Presets**

#### Slowdown (Preset 1):

Calculated value determined by the <u>Speed Setup</u> screen. Indicates the length at which the machine will begin decelerating. Not editable on this screen, as it changes depending on the machine speed.

**ENGINEER'S NOTE:** Preset 1 changes depending on speed, because the faster the machine is running the longer it will take to slow down to a stop. Thus, typically Preset 1 will be lower at higher speeds, allowing the machine longer to decelerate before reaching Preset 2. Preset 1 for speeds 1-10 is typically set up once and can be adjusted in the Speed Setup screen of the Settings section.

#### Stop (Preset 2):

Desired package length in feet or meters. Machine will automatically stop at this length.

#### Shutdown (Preset 3):

Typically used in sequential printing, this is the length at which the machine will shut down if a signal has not been seen. This may also be viewed as a "Do Not Exceed" limit so the machine does not continue to make a coil in the event of a missed signal.

### **Coil Parameters**

**ENGINEER'S NOTE:** For more detailed information about coil parameters and their functions, please see the <u>REELEX Packaging Manual</u>.

#### **Coil Settings**

|                                   | Ratios                                                                                                    | Hole Size                                                                                                    | Density Factor                                                                                                    |
|-----------------------------------|----------------------------------------------------------------------------------------------------|----------------------------------------------------------------------------------------------------|----------------------------------------------------------------------------------------------------|
| Function                          | Determines separation between<br>wraps.<br>Displayed as average between<br>Upper and Lower ratios.<br>Press <+> or <-> to adjust<br>average ratio, or press Upper or<br>Lower to adjust individually. | Determines number of<br>degrees circumference the<br>payout hole will be.<br>Press TAPER to adjust hole<br>shape.<br>Press SHIFT to adjust<br>amount of hole shift or<br>slant. | Determines the density factor,<br>or the rate at which the ratios<br>will decrease as the coil builds.<br>A higher number results in a<br>denser coil. Too high a number<br>will have the opposite effect, as<br>layers will stack atop one<br>another. |
| Range                             | 0-99                                                                                                    | Hole Size: 0-360<br>Taper: 10-50<br>Shift: 10-50                                                                                                    | 00-50<br>(A 10 on G4 machines<br>represents 1.0 on G2 and G3<br>machines)                                                                                                    |
| Typical<br>Range for<br>LAN cable | Average ratio: 30-40<br>Try to separate upper and lower<br>by 5-7 digits.<br>Do not use numbers that can<br>easily be divisible by the same<br>factor (i.e. 20 and 40, or 12 and<br>24)               | REELEX I: 50° to 60°EcoCore/REELEX 1.5: 60°to 80°REELEX II/AIR:<br>80° to 100°Taper: 10<br>Shift: 20-50                                                                         | 10                                                                                                    |

#### How Do I Know What Parameters to Use?

A <u>Packaging Calculator</u> is available on our website to assist you in setting up new products.

Packaging formulas are available in the <u>REELEX Packaging Guide</u>.

#### Tension

If using a G2 UDA or Accumulator with Digital Air Regulation, this setting will remotely control the line tension at the dancer. Measured in PSI or BAR. Typical range for LAN cable is < 12 PSI.

#### **Staged Tension**

This setting changes line tension based on length. This is typically used to reduce the effects crossovers may have on the electrical properties of twisted-pair cables.

**ENGINEER'S NOTE:** Two-Stage Tension control can be a useful tool for mitigating electrical performance issues in twisted-pair cables. Try using minimal tension for the first 100 feet, and raising it to normal operating tension after that.

## Mandrel Size (Dual-Spindle Machines Only)

Allows the user to select which size mandrel the product is set up for. This setting controls the positioning of the traverse table left and right when in the coiling position.

**ENGINEER'S NOTE:** The mandrel size is saved to the product recipe, however whenever changing mandrel sizes (for example, when setting up a new product), make sure to change this parameter on the settings screen.

# **Settings Screen - Speed Settings**

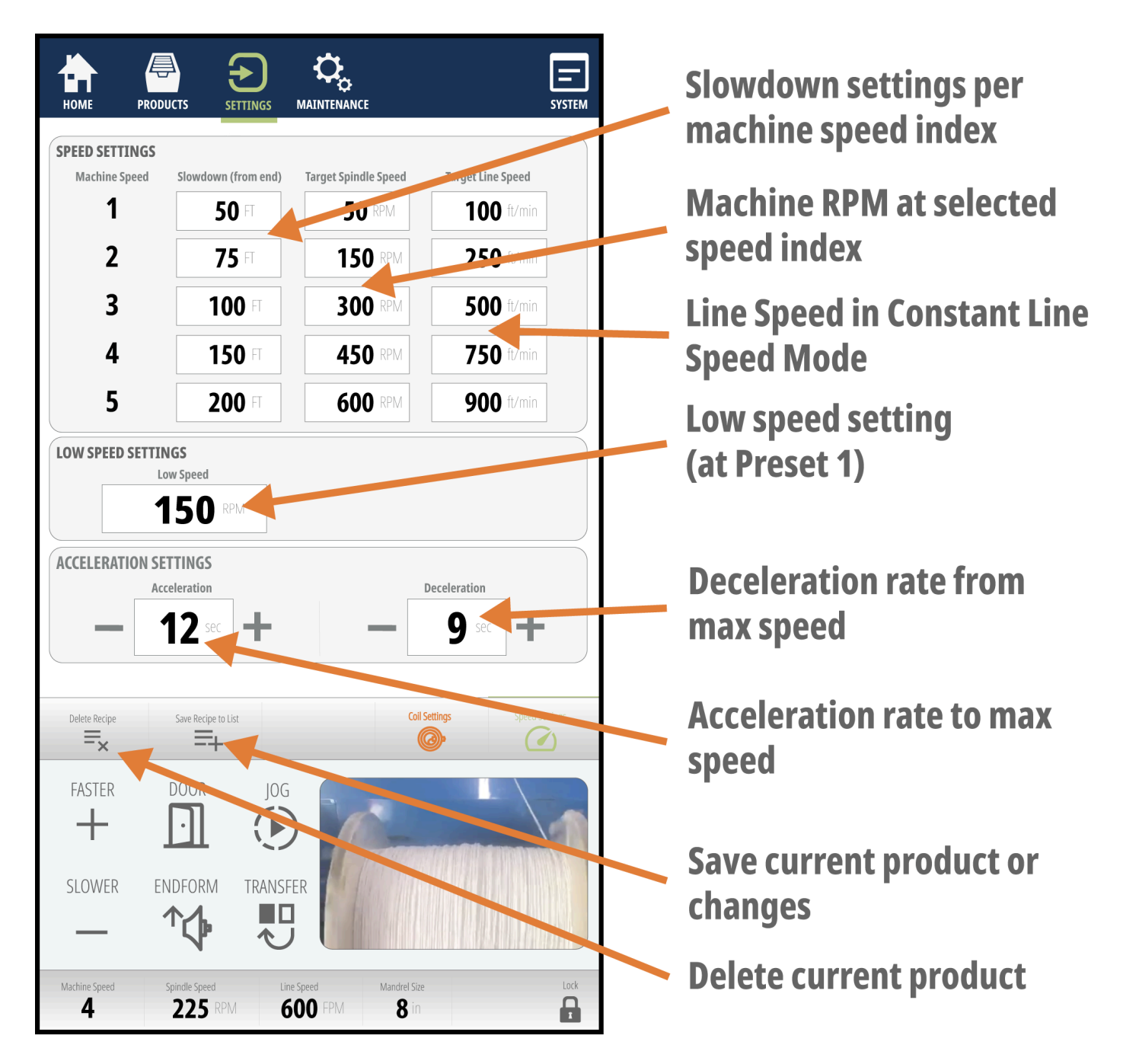

### **About REELEX Machine Speed**

G4 REELEX machines have 5 speed settings, 1 being the slowest and 5 being the fastest. Speed 5 typically represents the fastest that the motors can safely run (typically 750 RPM). The soft + and - speed buttons incrementally increase or decrease run speed.

#### **Two Speed Modes**

REELEX machines are equipped to run in two speed modes: **Constant RPM** and **Constant Line Speed** (or CLS). Constant RPM mode has corresponding RPM values for each speed setting, whereas CLS mode calculates corresponding RPM values based on desired line speeds.

Which speed mode the machine is in is determined by the Machine Mode under the Machine Setup Screen.

Constant RPM Speed Mode

Machine follows RPM speed values set to each speed index on the Speed Settings screen.

Constant Line Speed Mode (CLS)

Machine will calculate RPM values for each speed index based on corresponding line speeds, not to exceed the <u>Target Spindle Speed</u>. As the coil grows, the machine will begin to reduce spindle speed as the circumference of the coil takes in more product for each rotation. As a result, the machine will compensate to match a <u>Target Line Speed</u>. Typically used in online configurations.

### Slowdown (From End) - "Preset 1"

Enter the length before the end of the coil that the machine should begin to slow down. In general, the slower the machine is running, the closer to Preset 2 the Slowdown point can be. The faster the machine is running, the more time is needed to decelerate so the machine does not overshoot Preset 2. When running in a rewind configuration from a supply reel, these settings depend on the weight of the reel, the power of the payoff and the deceleration setting.

If running online with an extruder or another source that does not have inertia, deceleration can occur much faster and "Preset 1" can be set closer to Preset 2 without overshooting.

#### **Setting Preset 1**

Preset 1 should be selected for each speed so that the machine begins to decelerate at the right moment allowing the machine to arrive at Low Speed right before Preset 2. This will ensure the machine stops accurately and under control.

**ENGINEER'S NOTE:** Ideally, Preset 1 is set so that the machine slows down just in time for stop to occur at the length target. Because of the variations in supply reel weights, product characteristics and coil sizes, there needs to be a variety of inputs in order to achieve the desired efficiency of the machine. These speed settings are saved to each product's recipe, but may need to be adjusted depending on production scenarios.

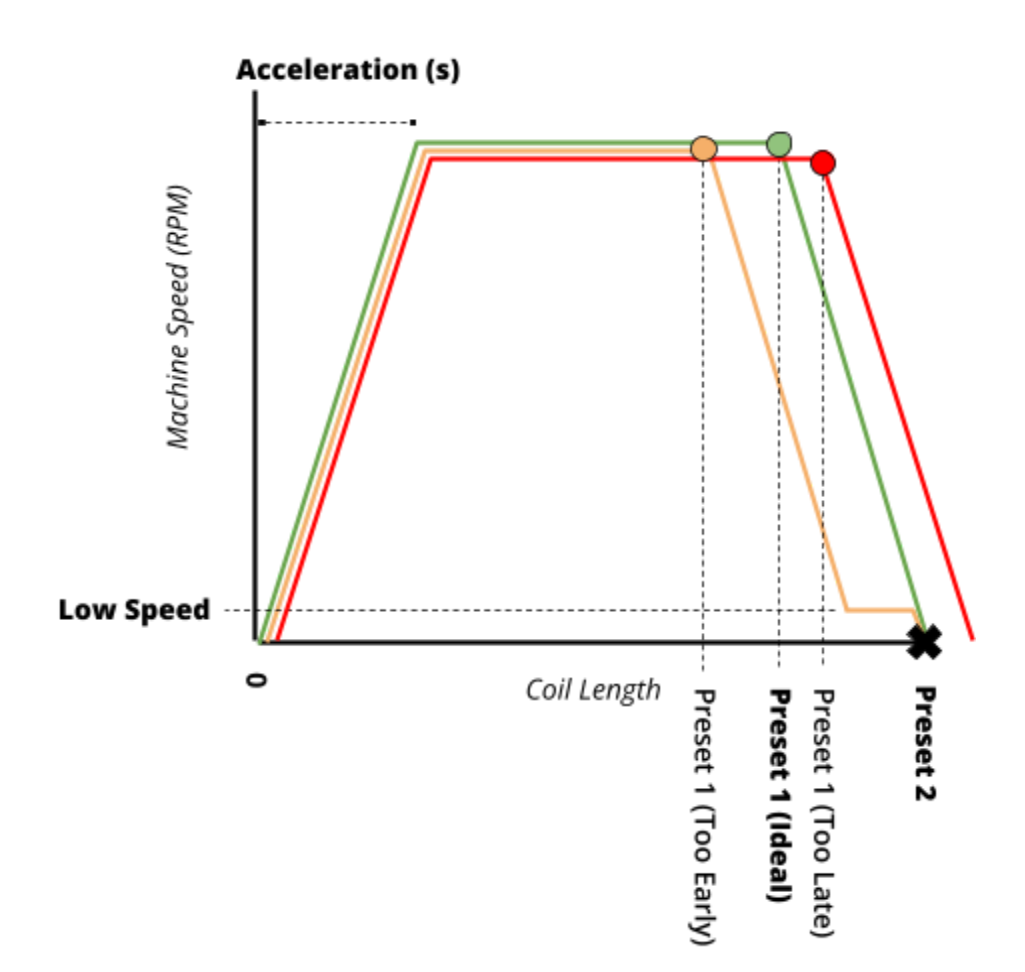

**If Preset 1 is too early** (i.e. too many feet or meters from the end of the coil), the machine will begin to decelerate too soon, and spend too much time at low speed prior to the end of the coil being reached. An early Preset 1 means the machine is not operating as efficiently as it could be, as time spent at low speed should be minimized where possible.

**If Preset 1 is too late** (i.e. too close to Preset 2), the machine will not be able to decelerate in time and will overshoot Preset 2.

### **Target Spindle Speed**

Target Spindle Speed is the machine's spindle RPM that the drives will target at each speed setting. In Constant RPM modes, this is the spindle speed that the machine will maintain at each speed setting. In Constant Line Speed modes, this setting is more of a "do not exceed" speed, since the actual machine speed will be lower in order to maintain line speed.

### **Target Line Speed**

This is the target line speed for each speed index the machine will try to maintain. Available in Constant Line Speed (CLS) operation modes.

### **Low Speed**

This is the speed the machine will operate after decelerating from Preset 1, but prior to stopping at Preset 2. On dual-spindle machines with automatic cut and transfer, the Low Speed setting also provides adjustability to how much torque the spindle motor is applying during transfer.

If Low Speed is set too low, the machine may bog down during transfer of some products. To prevent this, increase the Low Speed RPM to increase the torque applied to the spindle motors.

### **Acceleration and Deceleration**

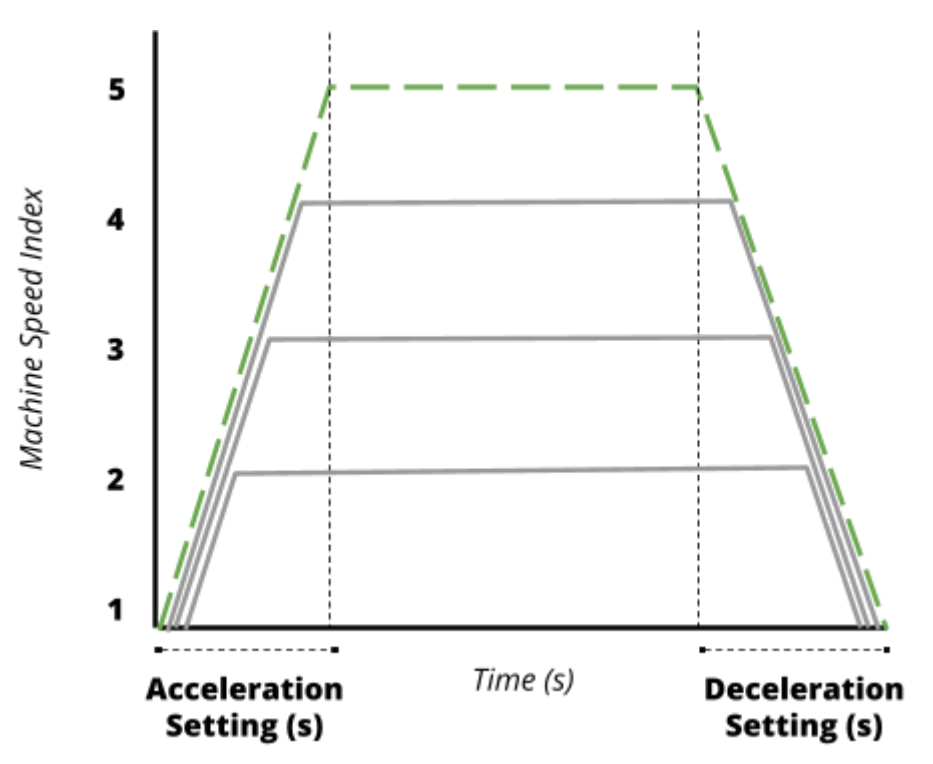

Measured in seconds, this is the time the REELEX machine will take to accelerate to maximum speed or decelerate from maximum speed. This setting sets the rate of acceleration regardless of speed setting.

```
ENGINEERS NOTE: Typically set to 7-10 seconds, this setting should be set according to the ability of the motorized payoff to accelerate the supply reel up to running speed.
```

**If acceleration is set too low (machine accelerates quickly)**, the REELEX machine may accelerate too quickly, outrun the payoff's ability to accelerate the reel, and cause the dancer to crash.

**If deceleration is set too low (machine decelerates quickly),** the REELEX machine may decelerate too quickly, creating a condition in which the inertia of the product causes the product to jump off the sheaves.

# **Maintenance Screen - Machine Feedback**

These screens can be used to identify potential encoder errors, motor displacements and switch or valve issues.

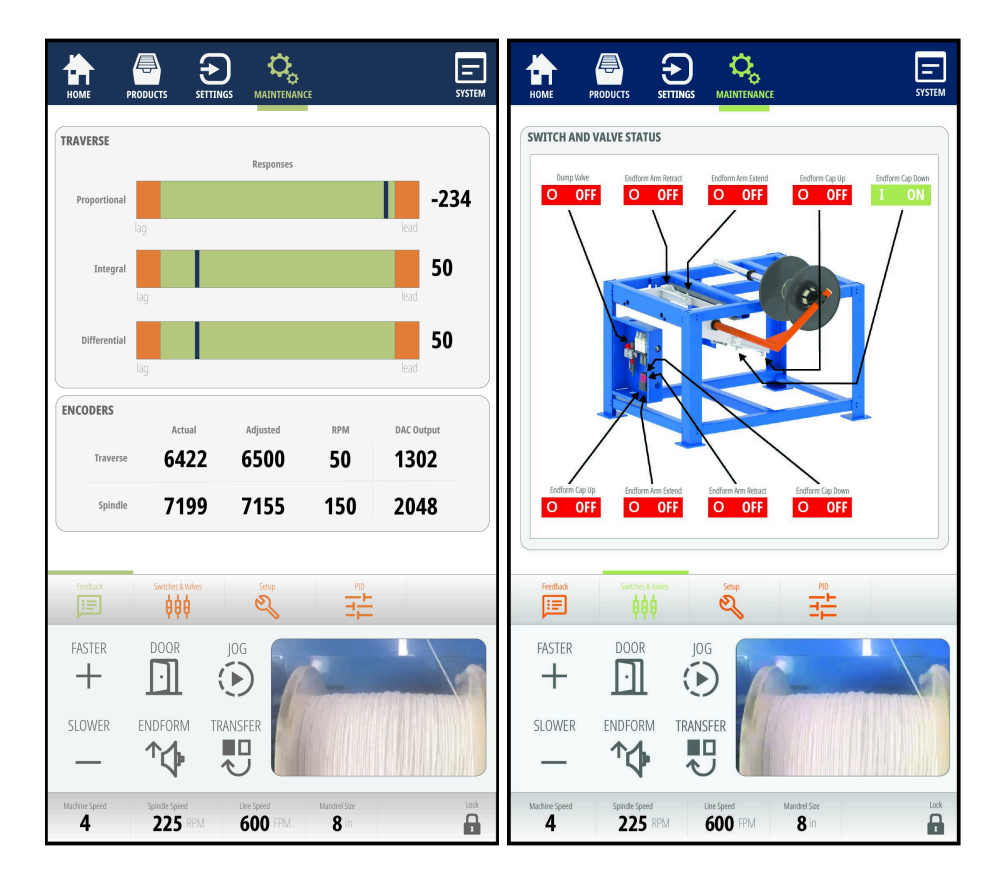

### **Traverse Feedback**

The Feedback screen shows graphs of the Proportional, Integral, and Differential responses of the Traverse drive while running. This indicates how far the motor is leading (right of center) or lagging (left of center) compared to where the program indicates it should be positioned. Off center values indicate the motor is running too fast or too slow.

#### **Indicators of Problems**

If indicators are far off center, the drive is not responding as expected. Maintenance personnel should review the function of the encoders, ensure keyways are secure, or consider looking at drive software.

### Encoders

#### **Spindle and Traverse Encoders**

Indicate encoder position and read a range from 0 to 719, representing two 360 degree rotations. Values for spindle and traverse should be somewhat close to each other and read sequentially.

#### **Indicators of Problems**

Stop the machine and manually spin the spindle and traverse by hand. Numbers should be sequential and should not be able to go backwards.

Numbers should be relatively close to one another, if not, the traverse and spindle are out of sync.

### Spindle and Traverse Digital to Analog (DAC)

D to A value is a measure of speed with reference to the drive. Value is in binary and indicates what the board is outputting to the computer. Higher numbers indicate higher output voltage. The traverse D to A value should fluctuate above and below the spindle value, indicating a switch from upper to lower ratio.

The D to A numbers are 12 bit so the range of these numbers is between 0 and 4095. A value of 2048 is zero speed (mid point). Numbers greater than 2048 are forward speeds with 2048+1500 (3548) being full rpm forward, and 2048-1500 (548) being full reverse rpm. The numbers (ex: 3548 and 548) are approximate because certain factors can change the values that the computer sends out. For example, the computer is always monitoring the rpm of the spindle. If there is an increase in load on the spindle (such as exists with constant line tension and increasing coil diameter) the computer will see a drop in the number of degrees of spindle displacement in a given time interval and will respond by increasing the D/A value.

#### **Indicators of Problems**

Excessively high or low values could indicate an out of tune condition or bearing failure.

Spindle value should stay relatively constant. Traverse should fluctuate above and below spindle value.

Numbers should increase at higher speed settings.

### **Switch & Valve Status**

Provides real-time feedback of valves and switches on the machine.

# **Maintenance Screen - Machine Setup**

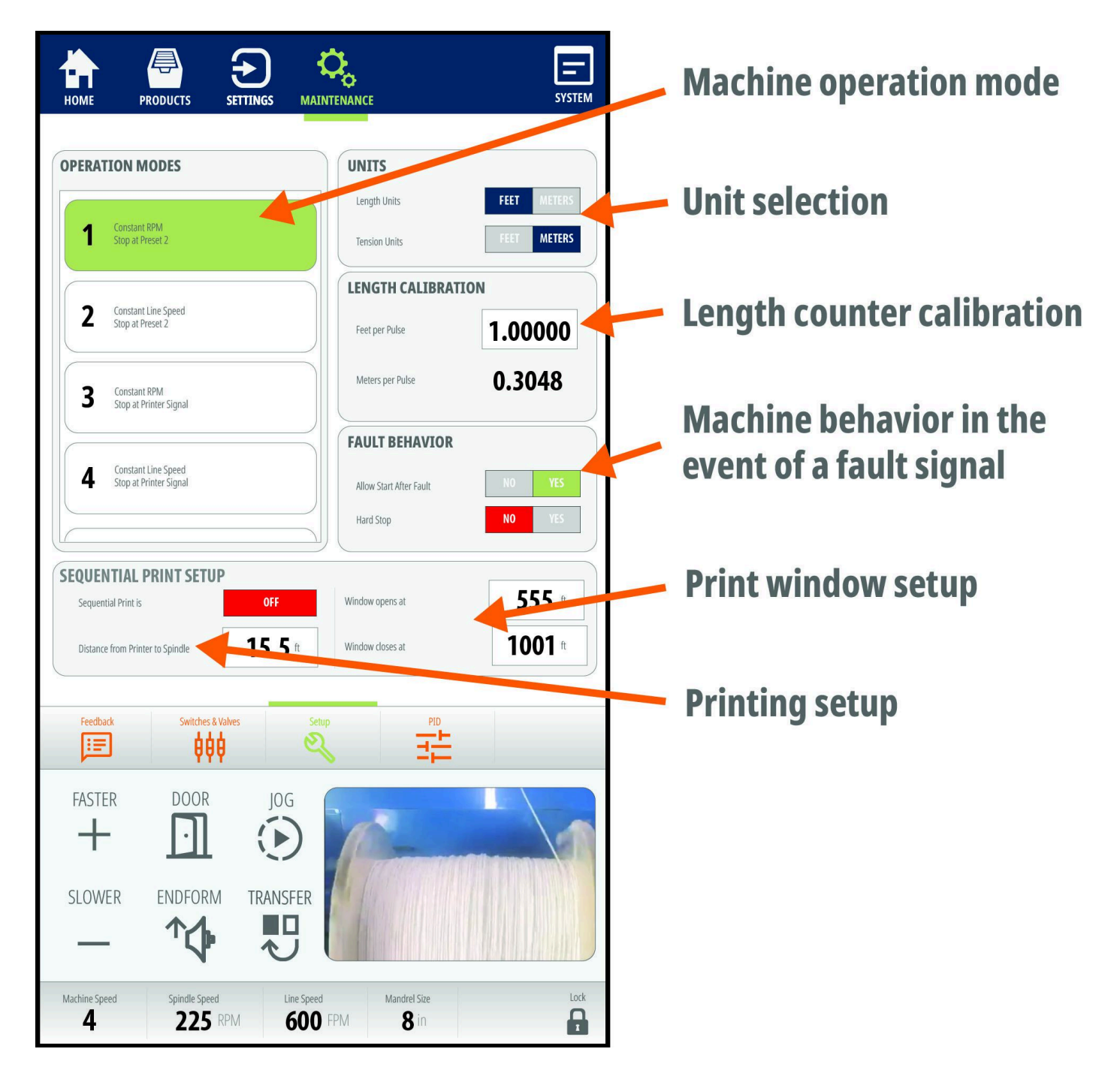

### **Machine Operation Modes**

Configures the machine to behave differently depending on line configuration. Each mode number corresponds to a different machine configuration. The configurations are listed next to the mode number.

| Mode         | Speed Mode                 | Slowdown | Stop or Transfer           | Printing | Other                                            |  |  |
|--------------|----------------------------|----------|----------------------------|----------|--------------------------------------------------|--|--|
| REWIND Modes |                            |          |                            |          |                                                  |  |  |
| 1            | RPM                        | Preset 1 | Preset 2                   | ×        |                                                  |  |  |
| 2            | Line Speed (CLS)           | Preset 1 | Preset 2                   | ×        |                                                  |  |  |
| 3            | RPM                        | Preset 1 | Preset 2                   | ~        |                                                  |  |  |
| 4            | Line Speed (CLS)           | Preset 1 | Sequential Print<br>Signal | V        |                                                  |  |  |
| ONLINE       | Modes                      |          |                            |          |                                                  |  |  |
| 5            | Follow Dancer              | Dancer   | Preset 2                   | ×        |                                                  |  |  |
| 6            | Follow Dancer              | Preset 1 | Sequential Print<br>Signal | ~        |                                                  |  |  |
| 7            | RPM with Max<br>Line Speed |          | Sequential Print<br>Signal | •        | Adjustable<br>deceleration and max<br>line speed |  |  |
| 8            |                            |          |                            |          |                                                  |  |  |

### **Unit Selection**

Select which units of measurement the machine should operate in.

### **Length Calibration**

#### **Counter Pulse Value**

Default is 1 Pulse = 1 foot or 0.3048 meters.

### **Fault Behavior**

Controls how the machine responds to a fault signal, such as a lump or spark detector.

#### **Distance - Tester to Traverse**

Distance product must travel from the sparker to the traverse (in feet).

#### **Allow Start After Fault**

Allows the machine to start again after a fault has been detected. If this is set to NO, the fault must be cleared before continuing.

#### **Hard Stop**

If set to YES, the machine will come to a rapid stop upon reading a fault signal. If set to NO, the machine will finish the coil.

### **Sequential Printing Setup**

#### **Distance from Printer to Spindle**

Distance the product must travel from the printer to the traverse.

#### **Sequential Window**

The Print Signal Window causes the machine to only see print signals within two lengths. If the print window is on, the machine will ignore all print signals or marks outside of the window.

#### **Print Window Settings**

**Opens at:** When the length counter reaches this number the computer looks for the sequential reset mark from the printer or UV sensor. Any signals before this footage will be ignored. Only in modes 3, 4 & 6.

**Closes at:** The machine will ignore any signals beyond this length.

# System Screen

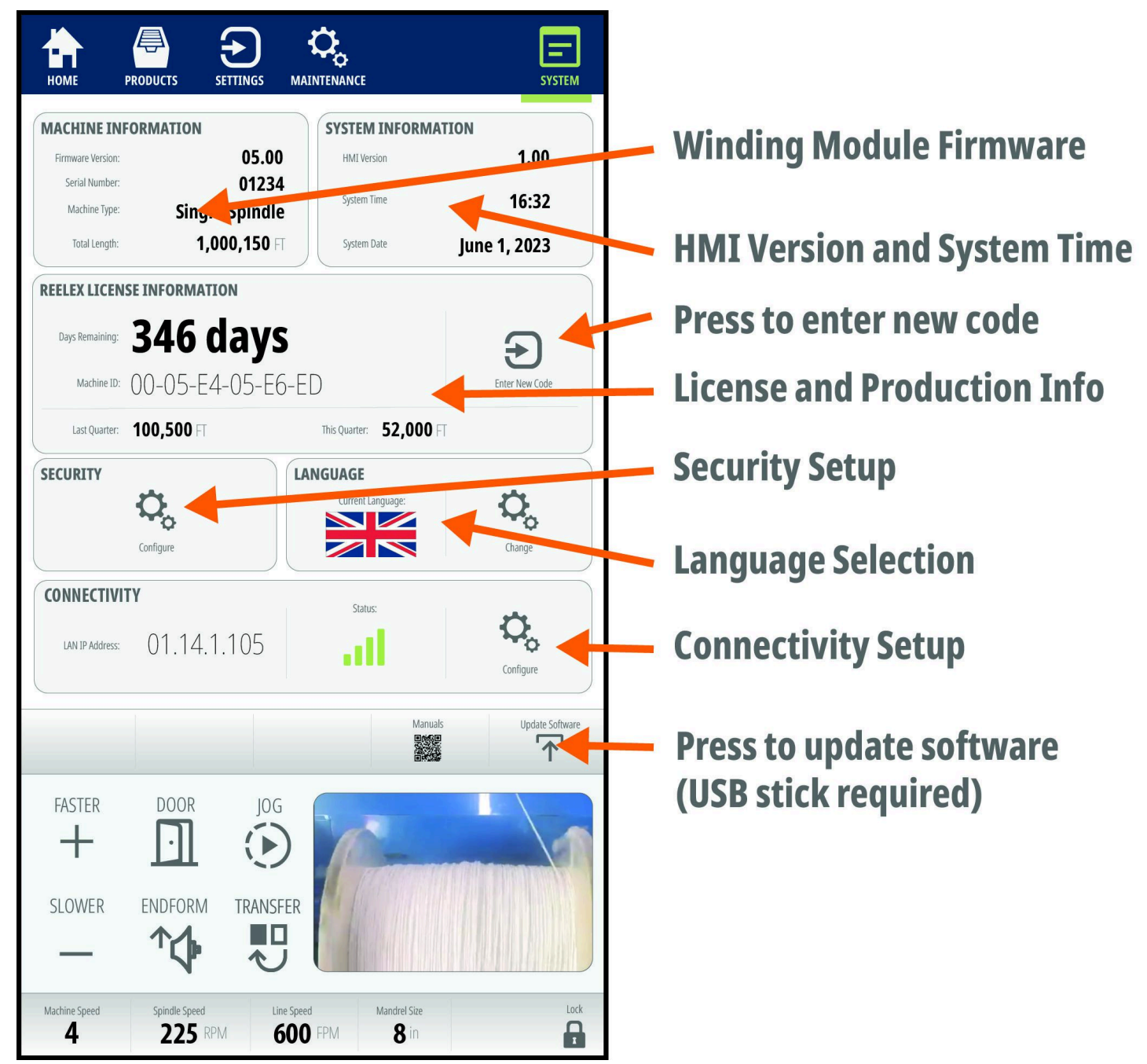

### **Machine Information**

Shows current version of the Winding Module software, machine serial number and type.

#### **Total Length**

Like an odometer in a vehicle, this is the total length of product that has been run through the REELEX machine.

### **System Information**

Shows the current version of HMI software and system time.

### **License Information**

Shows amount of time remaining if using a time-based code, or the amount of length remaining if using a length-based code.

When requesting additional codes, please refer to the unique Machine ID.

#### Last Quarter:

Provides a count of the length of product run through the machine in the previous calendar quarter. Useful for customers reporting variable fees as well as provides an indication of machine usage over time.

#### This Quarter:

Provides a current count of the length of product run through the machine in the current calendar quarter.

### **Information about Codes and Licensing**

#### Why Codes?

To ensure payments are current and to prevent unlawful patent infringement, a code system is used that allows an authorized REELEX licensee to run the machine for one year. This system disables the REELEX machine in the event of machine sale, bankruptcy, black market sale, account delinquency or unauthorized or unlicensed use of REELEX.

A new code must be entered in order for the machine to continue running. Codes will be provided when licensee account balances are current and paid.

#### How does it work?

For users paying Fixed usage fees, or for users with three or more REELEX machines and paying Variable usage fees a new unique code will be emailed to you each year. You must enter this code EXACTLY as provided via the Enter New Code window and by pressing the "Apply New License Code" button.

A three month and one month reminder will display for convenience.

For prepaid usage fee customers, a code will be provided upon payment of the requested usage fees.

### What happens when the time or length remaining reaches 0?

The machine will be rendered inoperable and will lock. A new, valid code must be entered to continue running.

For more information about REELEX Licensing, please visit: <u>www.reelex.com/licensing</u>

### Security

Pressing this button opens a popup window that allows you to set the unlock password.

### Language

Pressing this button opens a popup window that allows you to change the language on the HMI.

# Connectivity

Provides the IP address of the REELEX machine for networking purposes. Also allows the user to configure networking and remote connectivity.

# Networking

The HMI can be connected to a network via Ethernet port. This connection will allow the user to access the HMI via Modbus.

# **Connecting to the REELEX Machine**

- 1. Supply an ethernet connection to the inside of the HMI cabinet. The port for the ethernet connection is located on the IPC.
- 2. Press the "Help" button on the left side of the screen, then press "System Settings & Info" on the bottom of the help menu.
- 3. Press the "Configure Network" button and enter in your network information.
- 4. Press "Apply Network Changes (Restart)" button. This will reset the HMI and apply your settings to the Ethernet port.

# **Connecting via Modbus Data**

Raw Modbus data can be accessed by configuring the HMI with a Modbus port (usually 502).

# **Modbus Addresses**

| Modbus<br>Address | Write | ltem                           | Description                                                                     | Interpretation                                                                  |
|-------------------|-------|--------------------------------|---------------------------------------------------------------------------------|---------------------------------------------------------------------------------|
| 400001            | Yes   | Upper ratio                    | Upper ratio                                                                     | Actual                                                                          |
| 400002            | Yes   | Lower ratio                    | Lower ratio                                                                     | Actual                                                                          |
| 400003            | Yes   | density_program_factor         | Density Setting                                                                 | Divide by 64                                                                    |
| 400004            | Yes   | hole_size                      | Hole Size                                                                       | May be three digits (090 =<br>90°)                                              |
| 400005            | Yes   | hole_shift                     | Hole Shift                                                                      | May be three digits (010 =<br>10)                                               |
| 400006            | Yes   | hole_taper                     | Hole Taper                                                                      | May be three digits (010 =<br>10)                                               |
| 400007            | No    | P1_slowdown_length             | Preset 1 (Slowdown)                                                             | Actual (Feet)                                                                   |
| 400008            | Yes   | P2_desired_coil_length         | Preset 2 (Stop)                                                                 | Actual (Feet)                                                                   |
| 400009            | Yes   | P3_shutdown_length             | Preset 3 (Shutdown if no<br>Signal Seen)                                        | Actual (Feet)                                                                   |
| 400010            | No    | Current_Tension                | Current Tension                                                                 | Actual                                                                          |
| 400011            | No    | Footage_Counter                | Length Counter (Current)                                                        | Actual (Feet)                                                                   |
| 400012            | No    | prev_coil_length               | Previous Coil Length when length was reset.                                     | Actual (Feet)                                                                   |
| 400013            | No    | current_production_leng<br>th  | Production Run Counter<br>(Current)                                             | Actual (Feet)                                                                   |
| 400014            | No    | production_run                 | Set Production Run<br>(Entered by Operator)                                     | Actual (Feet)                                                                   |
| 400015            | No    | Total_Production_Counte<br>r1  | Total Amount (Feet) Run<br>through Machine (Part 1)                             | Combine with Counter 2                                                          |
| 400016            | No    | Total_Production_Counte<br>r2  | Total Amount (Feet) Run<br>through Machine (Part 2)                             | Combine with Counter 1                                                          |
| 400017            | No    | TargetSpeedIforProduct         | Target Speed (Index, 1-10)<br>for this Product. Set on<br>Speed Setting Screen. | Actual (1-10)                                                                   |
| 400018            | No    | target_wind_speed_index        | Actual Speed (Index, 1-10)<br>that Machine is Running                           | X-1. Speed Index must be<br>subtracted by one to get<br>actual (except on RS1). |
| 400019            | No    | average_spindle_rpm            | Current Average Spindle<br>Motor Speed                                          | Actual (RPM)                                                                    |
| 400020            | No    | avg_line_speed                 | Current Calculated Average<br>Line Speed (Feet per<br>Minute)                   | Actual (Ft/Min)                                                                 |
| 400021            | No    | mach_operation_mode_n<br>umber | Current Operation Mode                                                          | Actual (Number)                                                                 |
| 400022            | No    | line_spd_sample_rate           | Line Speed Sample Rate                                                          | Actual                                                                          |

| 400023 | No | line_speed_scaling_factor | Line Speed Scaling Factor                                                             | Actual                                              |
|--------|----|---------------------------|---------------------------------------------------------------------------------------|-----------------------------------------------------|
| 400024 | No | sparker_lump_distance     | Sparker Distance from Unit to Spindle                                                 | Actual (Feet)                                       |
| 400027 | No | rpm_set1                  | RPM Target Speed 1                                                                    | Actual (RPM)                                        |
| 400028 | No | rpm_set2                  | RPM Target Speed 2                                                                    | Actual (RPM)                                        |
| 400029 | No | rpm_set3                  | RPM Target Speed 3                                                                    | Actual (RPM)                                        |
| 400030 | No | rpm_set4                  | RPM Target Speed 4                                                                    | Actual (RPM)                                        |
| 400031 | No | rpm_set5                  | RPM Target Speed 5                                                                    | Actual (RPM)                                        |
| 400032 | No | rpm_set6                  | RPM Target Speed 6                                                                    | Actual (RPM)                                        |
| 400033 | No | rpm_set7                  | RPM Target Speed 7                                                                    | Actual (RPM)                                        |
| 400034 | No | rpm_set8                  | RPM Target Speed 8                                                                    | Actual (RPM)                                        |
| 400035 | No | rpm_set9                  | RPM Target Speed 9                                                                    | Actual (RPM)                                        |
| 400036 | No | rpm_set10                 | RPM Target Speed 10                                                                   | Actual (RPM)                                        |
| 400037 | No | cls_set1                  | Constant Line Speed Set<br>(Calculated) - Speed 1                                     |                                                     |
| 400038 | No | cls_set2                  | Constant Line Speed Set<br>(Calculated) - Speed 2                                     |                                                     |
| 400039 | No | cls_set3                  | Constant Line Speed Set<br>(Calculated) - Speed 3                                     |                                                     |
| 400040 | No | cls_set4                  | Constant Line Speed Set<br>(Calculated) - Speed 4                                     | This number is a calculated value and               |
| 400041 | No | cls_set5                  | Constant Line Speed Set<br>(Calculated) - Speed 5                                     | represents the actual<br>number sent to the         |
| 400042 | No | cls_set6                  | Constant Line Speed Set<br>(Calculated) - Speed 6                                     | constant line speed. To<br>determine line speed     |
| 400043 | No | cls_set7                  | Constant Line Speed Set<br>(Calculated) - Speed 7                                     | setting in feet/minute,<br>multiply this value by 6 |
| 400044 | No | cls_set8                  | Constant Line Speed Set<br>(Calculated) - Speed 8                                     |                                                     |
| 400045 | No | cls_set9                  | Constant Line Speed Set<br>(Calculated) - Speed 9                                     |                                                     |
| 400046 | No | cls_set10                 | Constant Line Speed Set<br>(Calculated) - Speed 10                                    |                                                     |
| 400047 | No | low_speed                 | RPM at Low Speed                                                                      | Actual (RPM)                                        |
| 400048 | No | jog_speed_setting         | RPM at Jog                                                                            | Actual (RPM)                                        |
| 400049 | No | on_screen_accel_time      | Acceleration to Speed 10 in<br>Seconds                                                | Actual (Seconds)                                    |
| 400050 | No | on_screen_decel_time      | Deceleration from Speed<br>10 in Seconds                                              | Actual (Seconds)                                    |
| 400051 | No | CoilCountTotal            | Continuous count of<br>"good" coils produced.<br>Likely resets on software<br>update. | Actual (Number)                                     |

| 400052 | No  | NumberBoxesThisHour                          | Number of good coils<br>produced this hour. Resets<br>on the hour.                              | Actual (Number)                                                          |
|--------|-----|----------------------------------------------|-------------------------------------------------------------------------------------------------|--------------------------------------------------------------------------|
| 400053 | No  | MaxProdRate                                  | Maximum Production Rate<br>Achieved in One Hour.                                                | Actual (Number)                                                          |
| 400054 | No  | CoilCountedFlag                              | Flag that indicates a "good"<br>coil has been completed<br>(X% of Preset 2)                     |                                                                          |
| 400519 | No  | TensionControl                               | Current voltage to set regulator.                                                               |                                                                          |
| 400600 | Yes | Distance from printer to cut - Spindle 1     | Memory location 1 Hex<br>Value MSW                                                              | The two memory locations must be interpreted                             |
| 400601 | Yes | Distance from printer to cut - Spindle 1 (2) | Memory location 2 Hex<br>Value LSW                                                              | correctly. Strongly<br>recommend entering<br>desired result in HMI, then |
| 400602 | Yes | Distance from printer to cut - Spindle 2     | Memory location 1 Hex<br>Value MSW                                                              | reading each memory<br>location in Modbus. Values<br>are in HEX.         |
| 400603 | Yes | Distance from printer to cut - Spindle 2 (2) | Memory location 2 Hex<br>Value MSW                                                              |                                                                          |
| 400604 | Yes | Distance from printer to cut - Spooler       | Memory location 1 Hex<br>Value MSW                                                              |                                                                          |
| 400605 | Yes | Distance from printer to cut - Spooler (2)   | Memory location 2 Hex<br>Value MSW                                                              |                                                                          |
| 400606 | Yes | Sequential Window<br>Open                    | Length counter reading at which sequential print window opens.                                  | Feet                                                                     |
| 400607 | Yes | Sequential Window<br>Closed                  | Length counter reading at which sequential print window closes.                                 | Feet                                                                     |
| 400608 | Yes | Sequential Window<br>On/Off                  | Note that on D-2050 the<br>sequential window switch<br>is physical and cannot be<br>overridden. | 0=Off, 1=On.                                                             |

#### G3 Modbus Addresses

| Modbus<br>Address | Write | ltem                   | Description                                        | Interpretation                                      |
|-------------------|-------|------------------------|----------------------------------------------------|-----------------------------------------------------|
| 400001            | yes   | upper ratio            | upper ratio                                        | actual                                              |
| 400002            | yes   | lower ratio            | lower ratio                                        | actual                                              |
| 400003            | yes   | density                | density                                            | least significant digit is a<br>decimal             |
| 400004            | yes   | hole size              | hole size                                          | actual in degrees                                   |
| 400005            | yes   | hole shift             | hole shift                                         | least significant digit is a<br>decimal, in degrees |
| 400006            | yes   | hole taper             | hole taper                                         | least significant digit is a decimal, in degrees.   |
| 400007            | no    | Preset 1               | slowdown length                                    | actual in feet or meters                            |
| 400008            | yes   | Preset 2               | stop length                                        | actual in feet or meters                            |
| 400009            | yes   | Preset 3               | shutdown length                                    | actual in feet or meters                            |
| 400010            | no    | current tension        | BDA air pressure                                   | actual in PSI or bar                                |
| 400011            | no    | footage counter        | length counter                                     | actual in feet or meters,<br>no decimal             |
| 400012            | no    | last coil length       | previous coil length when<br>length was reset      | actual in feet or meters,<br>no decimal             |
| 400013            | no    | production run counter | production run length<br>current                   | actual in feet or meters<br>use unsigned integer    |
| 400014            | no    | production run         | production run length<br>desired (set by operator) | actual in feet or meters<br>use unsigned integer    |
| 400015            | no    | production totalizer   | total amount run through<br>machine                | actual in feet or meters<br>use unsigned integer    |
| 400016            |       |                        |                                                    |                                                     |
| 400017            |       |                        |                                                    |                                                     |
| 400018            | no    | target speed           | speed index 0-9                                    | actual speed index                                  |
| 400019            | no    | average spindle speed  | the average speed of the spindle                   | actual RPM                                          |
| 400020            | no    | line speed             | the current calculated line speed                  | (feet/meters) / minute                              |
| 400021            | no    | mode                   | the current operation mode of the machine          | actual                                              |
| 400022            |       |                        |                                                    |                                                     |
| 400023            |       |                        |                                                    |                                                     |
| 400024            |       |                        |                                                    |                                                     |
| 400025            |       |                        |                                                    |                                                     |
| 400026            |       |                        |                                                    |                                                     |
| 400027            | no    | RPM set1               | speed setting 1                                    | actual RPM                                          |

| 400028 | no | RPM set2          | speed setting 2                                      | actual RPM                                    |
|--------|----|-------------------|------------------------------------------------------|-----------------------------------------------|
| 400029 | no | RPM set3          | speed setting 3                                      | actual RPM                                    |
| 400030 | no | RPM set4          | speed setting 4                                      | actual RPM                                    |
| 400031 | no | RPM set5          | speed setting 5                                      | actual RPM                                    |
| 400032 | no | RPM set6          | speed setting 6                                      | actual RPM                                    |
| 400033 | no | RPM set7          | speed setting 7                                      | actual RPM                                    |
| 400034 | no | RPM set8          | speed setting 8                                      | actual RPM                                    |
| 400035 | no | RPM set9          | speed setting 9                                      | actual RPM                                    |
| 400036 | no | RPM set10         | speed setting 10                                     | actual RPM                                    |
| 400037 | no | CLS set 1         | constant line speed setting<br>1                     | (feet/meters) / minute                        |
| 400038 | no | CLS set 2         | constant line speed setting 2                        | (feet/meters) / minute                        |
| 400039 | no | CLS set 3         | constant line speed setting 3                        | (feet/meters) / minute                        |
| 400040 | no | CLS set 4         | constant line speed setting<br>4                     | (feet/meters) / minute                        |
| 400041 | no | CLS set 5         | constant line speed setting<br>5                     | (feet/meters) / minute                        |
| 400042 | no | CLS set 6         | constant line speed setting<br>6                     | (feet/meters) / minute                        |
| 400043 | no | CLS set 7         | constant line speed setting<br>7                     | (feet/meters) / minute                        |
| 400044 | no | CLS set 8         | constant line speed setting<br>8                     | (feet/meters) / minute                        |
| 400045 | no | CLS set 9         | constant line speed setting<br>9                     | (feet/meters) / minute                        |
| 400046 | no | CLS set 10        | constant line speed setting<br>10                    | (feet/meters) / minute                        |
| 400047 | no | low speed         | RPM at low speed                                     | actual RPM                                    |
| 400048 | no | jog speed         | RPM at jog                                           | actual RPM                                    |
| 400049 | no | accel time        | acceleration to speed 10 in seconds                  | actual seconds                                |
| 400050 | no | decel time        | deceleration from speed<br>10 in seconds             | actual seconds                                |
| 400051 | no | coil count total  | Continuous count of<br>"good" coils produced         | actual                                        |
| 400052 | no | coils this hour   | number of "good" coils this<br>hour                  | actual                                        |
| 400053 | no | maxProdRate       | max production rate<br>achieved in one hour          | actual                                        |
| 400054 | no | coil counted flag | flag to indicate a "good"<br>coil has been completed | transition of 0 to 1<br>indicates a good coil |
|        |    |                   |                                                      |                                               |

| 400600 | yes | distance from printer to spindle 1 left  | distance to pull in before<br>cut                                                 | actual in feet or meters                                              |
|--------|-----|------------------------------------------|-----------------------------------------------------------------------------------|-----------------------------------------------------------------------|
| 400601 |     |                                          |                                                                                   |                                                                       |
| 400602 | yes | distance from printer to spindle 2 right | distance to pull in before<br>cut                                                 | actual in feet or meters                                              |
| 400603 |     |                                          |                                                                                   |                                                                       |
| 400604 | yes | distance from printer to spooler         | distance to pull in before<br>the cut                                             | actual in feet or meters                                              |
| 400605 |     |                                          |                                                                                   |                                                                       |
| 400606 | yes | sequential print window<br>open          | length at which sequential print window opens                                     | actual in feet or meters                                              |
| 400607 | yes | sequential print window<br>closed        | length at which sequential print window closes                                    | actual in feet or meters                                              |
| 400608 | yes | sequential window<br>ON/OFF              | enables the sequential window option                                              | 0= off , 1 = on                                                       |
| 400609 |     |                                          |                                                                                   |                                                                       |
| 400610 | yes | enter parameter change                   | write some different value<br>to accept the one or many<br>new parameters written | any new value                                                         |
| 400611 | no  | system status                            | indicates current state of the machine.                                           | 0x0001 = machine reset,<br>0x0002 = ready to run,<br>0x0004 = running |
| 400612 | no  | faults                                   | indicates any pending<br>faults                                                   | 0x0010 = payoff not<br>started, 0x0020 = fault1                       |
| 400613 | no  | stop circuit open                        | indicates the systems stop<br>circuit is not closed                               | 0x0001 = stop circuit is<br>open                                      |

**NOTE:** New values written to Modbus parameters do not take effect at the write. After one or more values are written, write any new value to address 400610 and the system will accept the new parameter value(s).